## How to Submit an RSO Spending Request on Mason360

- 1. Open the web browser of your choice.
- 2. Go to the Mason360 homepage (<u>https://mason360.gmu.edu/</u>) and click "Sign In" in the upper right hand corner.

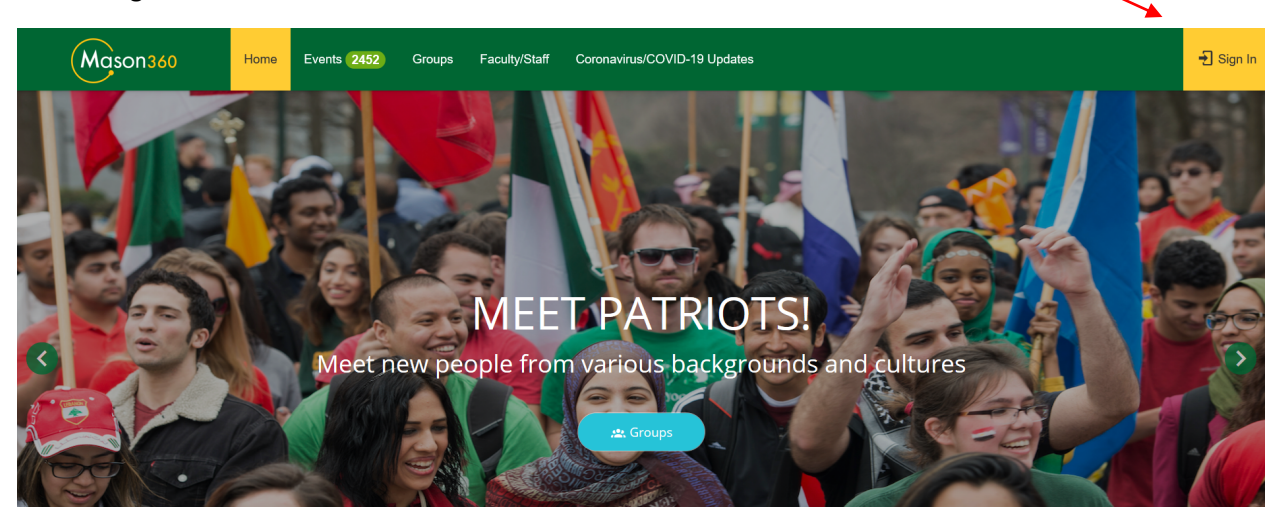

- Sign in using your Mason credentials (Net ID and password). You may also need to set up a secure connection, using the VPN two-factor authentication
   (https://its.gmu.edu/service/virtual-private-network-vpn/).
- 4. Click on the "Groups" drop-down menu and type your RSO name in the "Search Groups" field or scroll through the menu to find and select your RSO.

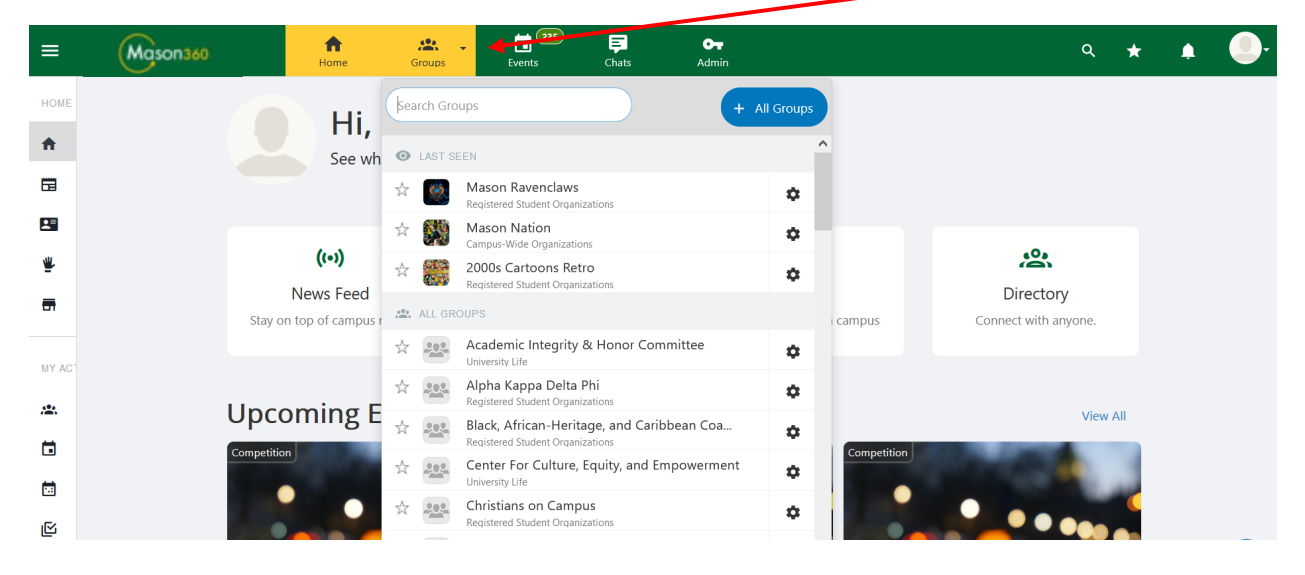

5. When you are on your RSO's profile page, either scroll down to find and click on "Budget" – OR – select the menu icon (upper left hand corner) to open up your RSO's "Group Section." From / the "Group Section," select "Money" and then "Budget."

|        | ¥                        |    |                                   |                                        |                                       |                       |                              |
|--------|--------------------------|----|-----------------------------------|----------------------------------------|---------------------------------------|-----------------------|------------------------------|
|        | Mason 34                 | 60 | Home Mason Kaver                  | Events Chats                           | C-T<br>Admin                          |                       | a \star 🌲 🌖                  |
| GRO    | Dup section<br>Dashboard | >  | Mason Rave                        | nclaws                                 |                                       | S Join Link & Q       | R Code 🔡 Join Flyer 🔶 Create |
| :      | Members                  | >  | Recently                          |                                        |                                       | Activity              |                              |
| $\geq$ | Emails                   | >  | <b>B</b> ÍI                       | 24 A                                   | Ê                                     | TODAY                 |                              |
|        | Events                   | >/ | Accounting Book                   | Budget                                 | Surveys & Forms                       | * Officer login: Ma   | rgo Thoresen (8)             |
| Ê      | Surveys & Forms          |    | Track your budget allocations and | Track your budget requests and payment | Collect any data and<br>survey users. | TUE, JUN 29           |                              |
| •      | Website                  | >  | expenses.                         | requests.                              |                                       | * Officer login: Tell | i Morris (2)                 |
|        | Money                    | ·) | View                              | View                                   | 0 Created                             | THU, JUN 24           |                              |
|        | Files                    |    |                                   |                                        |                                       | * Officer login: Tell | i Morris (3), Test User (5)  |
| 1      | More Tools               | >  | Group Page                        | Members                                |                                       | WED, JUN 23           |                              |

6. On your RSO's Budget, you can view your current SFB allocations and their approval status.

| 😽 Budget -                          | Mason Ravenclaws                                                                                                    |                                                       |                            |                        |            | ·          |       |                     |               |                                    |                                                      | 8100                       | A Settings III View | All Groups                 |
|-------------------------------------|----------------------------------------------------------------------------------------------------|-------------------------------------------------------|----------------------------|------------------------|------------|------------|-------|---------------------|---------------|------------------------------------|------------------------------------------------------|----------------------------|---------------------|----------------------------|
| Start loding land                   | kaper 2000-2021 V                                                                                                    |                                                       |                            | /                      |            |            |       |                     |               |                                    |                                                      |                            | Filter By Mason R   | andans V ± Download Report |
|                                     | Radiony<br>Group officers cars, at the EAAS TASE, submit budget registers and require groupers, an                                                                                                    | g Funding                                             | istory approximation among | npattal                |            |            |       |                     |               | Ne budget regy                     | Budget and<br>approxile payments an be made anymore. |                            |                     |                            |
| Totals<br>\$5,300.00<br>Ands Needed | \$5.300.00<br><sup>N</sup> orman                                                                                                    |                                                       |                            | \$5,250.00<br>Approved |            |            |       | -\$650.1<br>Payment | 00<br>Nequena |                                    |                                                      | -\$650.00<br>Payments Appr | ned                 |                            |
| Mason Ravenclaws                    |                                                                                                    |                                                       |                            |                        |            |            |       | _                   | K             |                                    |                                                      |                            |                     |                            |
|                                     | Yele Ball / B                                                                                                    | BUDDET ITEM 8                                         | Iblai Funds Needed         | Financed By Group      | Requested  | APPROVAL   | Notes | •                   | PAYMEN        | IID<br>Create Date                 | Ital Payment Requected                               | Prom<br>Approved           | From Group Funds    | Remaining Balance          |
|                                     | formal denot held on the exeming of Yulik (the pegan vinter solator / Onternas celebrator) of a Trintzert Tourn<br>ment (sea<br>Solandtsed By                                                                                                    | Cessing Red<br>The Report to                          | 100.00                     | 0.00                   | 100.00     | 100.00 /   | •     | •                   |               | Repeat Payment     Neprest Payment |                                                      |                            |                     |                            |
|                                     | Init Mane     May 12 1001 101 W      Former Databas      Wagnant's Group Hall                                                                                                    | Entertainment la o. Cis. Noveltical<br>The New Sector | 1.000.00                   | 0.00                   | 1.000.00   | 1.000.00 / | ٠     | •                   |               | Teigrant Peymont                   | 50.00                                                | 50.00                      | 50.00               | 54,100,00                  |
|                                     | C Dec 21, 2021 - Dec 22, 2021<br>db. 500<br>Form                                                                                                    |                                                       |                            |                        |            |            |       |                     |               |                                    |                                                      |                            |                     |                            |
|                                     | Trivitzard Tournament 🗸 🗉                                                                                                    | Name                                                  | Total Funds Needed         | Financed By Group      | Requested  | Approved   | Notes | o                   |               | ato<br>Create Date                 | Ital Payment Requested                               | From<br>Approved           | From Group Funds    | Remaining Balance          |
|                                     | Magical constant hald between the three largest vicenting achoos of Europe<br>Submitted By                                                                                                    | Traval Costs                                          | 1,000.00                   | 0.00                   | 1,000.00   | 1,000.00 / | •     | •                   | •             | PABLO<br>Peo II 2022               | -600.00                                              | -600.00                    | 0.00                | 600.00 ·                   |
|                                     | ref zero za ne     Venno Guella      Venno Guella      Gover 2, 2010 - 2011     Gover 2, 2010 - 2011     Gover 2, 20 | Total                                                 | \$1,000.00                 | \$0.00                 | \$1,000.00 | 1,005.00   |       |                     |               | Total                              | - 5500.00                                            | -5500.00                   | \$0.00              | \$500.00                   |
|                                     | Quiddich Practice                                                                                                    | Name                                                  | Tole: Punds Needed         | Pinanoed By Oroup      | Requested  | Approved   | Notes | ٥                   |               | RD<br>Create Date                  | Teles Payment Requested                              | From<br>Approved           | From Group Funds    | Remaining Relation         |
|                                     | Game practice before Quilability match between Macon Reconduce and Bythems. Solamitted By                                                                                                    | Catering/Road                                         | 200.00                     | 0.00                   | 200.00     | 160.00 /   | 0     | •                   | •             | Pre 1, 2022                        | -190.00                                              | -193.00                    | 0.00                | 0.00                       |
|                                     | April: 2021 39 AP     Fouri Standard     O on 11. 2021     Set                                                                                                    | Total                                                 | \$200.00                   | 50.00                  | \$200.00   | 150.00     |       |                     |               | Total                              | -\$150.00                                            | -\$150.00                  | 50.00               | 50.00                      |
|                                     | Paren<br>Districting Repart Form                                                                                                    |                                                       |                            |                        |            |            |       |                     |               |                                    |                                                      |                            |                     |                            |

7. a.) To spend the SFB money that your RSO has been allocated for an expense or to use a combination of SFB money and SGR, click "Request Payment" next to the item.

| Mason Rav | ndaws                                                                                                    |                                                             |                       |                   |            |            |       |   |                             |                            |                  |                     |                      |  |
|-----------|----------------------------------------------------------------------------------------------------|-------------------------------------------------------------|-----------------------|-------------------|------------|------------|-------|---|-----------------------------|----------------------------|------------------|---------------------|----------------------|--|
| #ID       | #ID REQUEST                                                                                                    |                                                             | BUDGET ITEMS          |                   |            |            |       |   | PAYMENTS - Approve Requests |                            |                  |                     |                      |  |
| 48        | Yule Ball                                                                                                    | Name                                                        | Total Funds<br>Needed | Financed By Group | Requested  | Approved   | Notes | 0 | #ID<br>Create Date          | Total Payment<br>Requested | From<br>Approved | From Group<br>Funds | Remaining<br>Balance |  |
|           | Formal dance held on the evening of Yule (the pagan winter solstic<br>e / Christmas celebration) of a Triwizard Tournament year | Decorations                                                 | 100.00                | 0.00              | 100.00     | 100.00 🖍   |       | • | Request Pa                  | yment                      |                  |                     |                      |  |
|           | Submitted By                                                                                                    | Catering/Food<br>Three Broomsticks                          | 3,000.00              | 0.00              | 3,000.00   | 3,000.00 🖌 |       | • | Request Pa                  | yment                      |                  |                     |                      |  |
|           | Event Details                                                                                                    | Entertainment (e.g.<br>DJs, Novelties)<br>The Weird Sisters | 1,000.00              | 0.00              | 1,000.00   | 1,000.00 🖌 |       | • | Request Pa                  | yment                      |                  |                     |                      |  |
|           | Dec 21, 2021 - Dec 22, 2021                                                                                                    | Total                                                       | \$4,100.00            | \$0.00            | \$4,100.00 | 4,100.00   |       |   | Total                       | \$0.00                     | \$0.00           | \$0.00              | \$4,100.00           |  |
|           | Form SFB Funding Request Form                                                                                                   |                                                             |                       |                   |            |            |       |   |                             |                            |                  |                     |                      |  |

b.) To use only your self-generated revenue (aka Group Funds) to pay for an expense, go to the top of your RSO Accounting Book and click on the link to the RSO Spending Request form. Then skip to step 9 (below).

| To su | To submit an RSO Spending Request, using your "Group Funds" (self-generated revenue (SGR), please click here.                                                                                                    |         |                                    |                                        |                   |                 |                                     |          |           |                |            |            |  |  |
|-------|----------------------------------------------------------------------------------------------------|---------|------------------------------------|----------------------------------------|-------------------|-----------------|-------------------------------------|----------|-----------|----------------|------------|------------|--|--|
| 11    | LAccounting Book                                                                                                    |         |                                    |                                        |                   |                 |                                     |          |           |                |            | dmin Only) |  |  |
| Budge | ets                                                                                                    |         |                                    | Al                                     | ocations/Revenues |                 | Balance                             |          |           |                |            |            |  |  |
| Stude | nt Funding Board Budget 2020-2021                                                                                                    |         |                                    |                                        | \$1,150.00        |                 | \$650                               | .00      |           |                |            | 500.00     |  |  |
| Group | p Funds                                                                                                    |         |                                    |                                        | \$575.00          | \$150.00        |                                     |          |           |                | \$425.00   |            |  |  |
| Tota  | I                                                                                                    |         |                                    |                                        | \$1,725.00        |                 | \$800.                              | 00       |           |                |            | \$925.00   |  |  |
| Sear  | Image: Transactions (9)         Search Transactions (9)         Search Transactions (9)         Image: Comparison of the transaction Type - v         Image: Comparison of the transaction Type - v         Image: Comparison of the transacting transaction Type - v <tr< th=""><th>v<br/>te Report</th></tr<> |         |                                    |                                        |                   |                 |                                     |          |           | v<br>te Report |            |            |  |  |
| -     | Item Name                                                                                                    |         | Entered By                         | Source                                 | Payee / Vendor    | Category        | Payment Method                      | Receipts | Status    |                | Credit     | Debit      |  |  |
| 0     | Feb 3, 2022                                                                                                    | <i></i> | Margo Thoresen<br>Mason Ravenclaws | Student Punding Board Budget 2020-2021 |                   |                 | Payment into Unine Payment Gateway  |          | Approved  | ~              |            | \$500.00   |  |  |
| 2     | Quidditch Practice snacks & beverages - #4858<br>Feb 3, 2022                                                                                                    | /1      | Margo Thoresen<br>Mason Ravenclaws | Student Funding Board Budget 2020-2021 | -                 |                 | Payment into Online Payment Gateway |          | Approved  | v              |            | \$150.00   |  |  |
| 8     | SFB allocation - Trivitarding Conference travel costs - #4253<br>Dec 1, 2021                                                                                                    | /=      | Margo Thoresen<br>Mason Ravenclavs | Student Funding Board Budget 2020-2021 |                   | Other Revenue   |                                     |          | Completed | v              | \$1,000.00 |            |  |  |
| 0     | SFB allocation - Quidditch Match food/beverages - #4248<br>Oct 31, 2021                                                                                                    | 28      | Margo Thoresen<br>Mason Ravenclaws | Student Funding Board Budget 2020-2021 | •                 | ¥.              |                                     |          | Completed | ~              | \$150.00   |            |  |  |
| G     | 2021-2022 Mason Ravenclaws membership - #3055<br>Sep 1, 2021                                                                                                    | /1      | Margo Thoresen<br>Mason Ravenclaws | Group Funds                            | Luna Lovegood     | Membership Fees |                                     | e -      | Completed | ~              | \$25.00    |            |  |  |

8. On the pop-up window that appears, follow the instructions and then click "Save."

| Transaction Type     *Transaction Type     *Transaction Type        *Transaction Type        *Transaction Type <th>Bourmont/Pud</th> <th>ret Request</th> <th>-<br/> </th>                                                                                                    | Bourmont/Pud                                                             | ret Request                                                                                                    | -<br> |
|----------------------------------------------------------------------------------------------------|--------------------------------------------------------------------------|----------------------------------------------------------------------------------------------------|-------|
| Xou are about to initiate an RSO spending request. Before you   Xou are about to initiate an RSO spending request. Before you   SGR) to cover the full cost of your expense.   Step 1: Select "RSO Spending Request" from the drop-down menu as the <b>Transaction Type</b> . Step 2: List the amount of SFB funding actually spent (not allocated) towards this expense under <b>From</b> Worket d. (List "30" // SFB funding actually spent (not allocated) towards this expense under <b>From</b> Worket d. (List "30" // SFB funding actually spent (not allocated) towards this expense under <b>From</b> Worket d. (List "30" // SFB funding actually spent (not allocated) towards this expense under <b>From</b> Worket d. (List "30" // SFB funding actually spent (not allocated) towards this expense under <b>From</b> Worket d. (List "30" // SFB funding actually spent (not allocated) towards this expense under <b>From</b> Worket d. (List "30" // SFB funding actually spent (not allocated) towards this expense under <b>From</b> Worket d. (List "30" // SFB funding actually spent (not allocated) towards this expense under <b>From</b> Worket d. (List "30" // SFB funding actually spent (not allocated) towards this expense under <b>From</b> Worket d. (List "30" // SFB funding actually spent (not allocated) towards this expense under <b>From</b> Worket d. (List "30" // SFB funding actually spent (not allocated) towards this expense under <b>From</b> Worket d. (List "30" // SFB funding actually spent (not allocated) towards this expense under <b>From</b> Worket d. (List "30" // SFB funding actually spent (not allocated) towards this expense under <b>From</b> Worket d. (List "30" // SFB funding actually spent (not allocated) towards this expense under <b>From</b> Worket d. (List "30" // SFB funding actually spent (not allocated) towards this expense under <b>From</b> Worket d. (List "30" // SFB funding actually spent (not allocated) towards this expe                                                                                                    | Payment/Budg                                                             | get Request X                                                                                                    | /     |
| Step 1: Select "RSO Spending Request" from the drop-down menu as the Transaction Type.   Step 2: List the name of the event and expense type (e.g., Yule Ball catering) under Description.   Step 3: Select "Expense" from the drop-down menu as the Revenue/Expense.   Step 4: List the amount of SFB funding actually spent (not allocated) towards this expense under from Microardel. (List" SO' if SFB is paying for the entire cost.)   Step 5: List the amount of self-generated revenue (SGR) that your RSO wants to use towards this expense under from Group Funds. (List" SO' if SFB funding is paying for the entire cost.)   Step 5: List the amount of self-generated revenue (SGR) that your RSO wants to use towards this expense under from Group Funds. (List" SO' if SFB funding is paying for the entire cost.)   Step 5: List the amount of self-generated revenue (SGR) that your RSO wants to use towards this expense under from Group Funds. (List" SFB funding is paying for the entire cost.)   Step 5: List the amount of self-generated revenue step 5: det                                                                                                    | You are about<br>do so, please e<br>SGR) to cover t                      | to initiate an RSO spending request. Before you<br>nsure you have enough funding (either SFB or<br>he full cost of your expense.                |       |
| <pre>Step 2: List the name of the event and expense type (e.g., Yule Ball catering) under Description.<br/>Step 3: Select "Expense" from the drop-down menu as the Revenue/Expense.<br/>Step 4: List the amount of SFB funding actually spent (not allocated) towards this expense under From<br/>Nilocated. (List "SO'II SGR is paying for the entire cost.)<br/>Step 5: List the amount of self-generated revenue (SGR) that your RSO wants to use towards this expense<br/>under From Group Funds. (List "SO'II SFB funding is paying for the entire cost.)<br/>attering/Food<br/>water is 57.65 • Requested 57.65 • Allocated 557.66<br/>tomaining 543.18<br/>DETAILS</pre>                                                                                                    | Step 1: Select "RSO Spen                                                 | ding Request" from the drop-down menu as the Transaction Type.                                                                                  |       |
| Step 3: Select "Expense" from the drop-down menu as the Revenue/Expense.<br>Step 4: List the amount of SFB funding actually spent (not allocated) towards this expense under From<br>Niocated. (List "SO" // SSR is paying for the entire cost.)<br>Step 5: List the amount of self-generated revenue (SGR) that your RSO wants to use towards this expense<br>under From Group Funds. (List "SO" // SFB funding is paying for the entire cost.)<br>Step 5: Site 5: 56 > Allocated: 557.66 > Allocated: 557.66<br>Kemaining: 543.18<br>DETAILS<br>• Transaction Type                                                                                                    | Step 2: List the name of t                                               | he event and expense type (e.g., Yule Ball catering) under Description.                                                                         |       |
| Step 4: List the amount of SFB funding actually spent (not allocated) towards this expense under From Miocated. (List "SO": #SGPR is paying for the entire cost.)  Step 3: List the amount of SEB funding is paying for the entire cost.)  Catering/Food Wegeted: ST: 66 > Allocated: ST: 66 > Allocated: ST: 66 > Miocated: ST: 66 > Minocated: ST: 66 > Minocated: ST: 66 > Minocated: ST: 66 >        | Step 3: Select "Expense" f                                               | rom the drop-down menu as the <b>Revenue/Expense</b> .                                                                                          |       |
| Step 5: List the amount of self-generated revenue (SGR) that your RSO wants to use towards this expense<br>under From Group Funds. (List' 'SO''! / SFB funding is paying for the entire coal.)<br>Catering/Food<br>Nuclear: 557.66 > Alocated: 557.66 > Alocated: 557.66 > | Step 4: List the amount o<br>Allocated. (List "\$0" if SC                | f SFB funding actually <b>spent</b> (not allocated) towards this expense under <b>From</b><br>3R is paying for the entire cost.)                |       |
| Catering/Food<br>Judgested: 557.60 × Allocated: 557.60<br>Remaining: 543.18<br>DTALS<br>* Transaction Type Select-<br>* Description Ecfood, markating materials, travel expenses, etc<br>AMOUNT<br>Revenue/Expense Epense Epense<br>* From Allocated S<br>* From Group Funds S<br>Numbers only<br>* From Group Funds S<br>Numbers only<br>Use funds from your group money balance                                                                                                    | Step 5: List the amount o<br>under <b>From Group Fund</b>                | f self-generated revenue (SGR) that your RSO wants to use towards this expense<br>s. (List "\$0" if SFB funding is paying for the entire cost.) |       |
| DETAILS  * Transaction Type * Description Ec: food, marketing materials, travel expenses, etc  MOUNT  Revenue/Expense Expense Expense Expense Expense * From Allocated  * From Allocated  * From Group Funds  * D  Numbers only Use funds from your group money balance                                                                                                    | Catering/Food<br>Budgeted: \$57.66 > Requested: \$<br>Remaining: \$43.18 | 57.66 > Allocated: \$57.66                                                                                                    |       |
| * Transaction Type Select-       Bescription     Ec: food, markateling masselials, travel expenses, etc  MOUNT  Revenue/Expense Expense Expense       From Allocated      S      Numbers only      From Group Funds S     O     Numbers only      Use funds from your group money balance                                                                                                    | DETAILS                                                                  |                                                                                                    |       |
|                                                                                                    | * Transaction Type                                                       | - Select - V                                                                                                    |       |
|                                                                                                    | * Description                                                            |                                                                                                    |       |
| AMOUNT  Revenue/Expense Espense   From Allocated  S I Numbers only  From Group Funds S O Numbers only Uta funds from your group money balance                                                                                                    |                                                                          | Ex: food, marketing materials, travel expenses, etc                                                                                             |       |
| Revenue/Expense       Epense       Image: Comparison of the second of the second of the secon                                                        | AMOUNT                                                                   |                                                                                                    |       |
| From Group Funds     S     O     Numbers only     Use funds from your group money balance                                                                                                    | Revenue/Expense                                                          | Expense                                                                                                    |       |
| * From Group Funds  S 0 Numbers only Use funds from your group money balance                                                                                                    | * From Allocated                                                         | 2                                                                                                    |       |
| * From Group Funds § 0<br>Numbers only<br>Use funds from your group money balance                                                                                                    |                                                                          | Numbers only                                                                                                    |       |
| Numbers only<br>Use funds from your group money balance                                                                                                    | * From Group Funds                                                       | \$ 0                                                                                                    | /     |
| Use tuinds from your group money balance                                                                                                    |                                                                          | Numbers only                                                                                                    | /     |
|                                                                                                    |                                                                          | Use funds from your group money balance                                                                                                    |       |
|                                                                                                    |                                                                          |                                                                                                    |       |

9. You will be brought to the RSO Spending Request form. Select one of the spending methods (e.g., Purchase Order / Pcard, Reimbursement, On-Campus Charging, Honorarium, or Journal Voucher) for your expense. If you are not sure, select "I have absolutely no idea!" to answer a series of questions, which will bring you to the correct spending method.

| Select the spending method for your<br>expense.* | Purchase Order (PO) / Purchasing Card (Poard)     Painthumonation for the second second |
|--------------------------------------------------|----------------------------------------------------------------------------------------------------|
|                                                  | C Reimbursement (including Travel)                                                                                                    |
|                                                  | O Uncampus Charging                                                                                                    |
|                                                  | Inumal Version (IN) Transfer                                                                                                    |
|                                                  | Journal voluciel (sv) manster                                                                                                    |
|                                                  | To learn more about the NSO spanding methods, please review the Fiscal Management: Spanding video or refer to this RSO<br>Spanding Method cheat sheet.)                                                                                                    |
| nswering a few questions, we can h               | elp you determine the appropriate spending method for your expense. Let's get started                                                                                                    |
| Select an expense type.*                         | Catering / Food & Beverages                                                                                                    |
|                                                  | O Corner Pocket                                                                                                    |
|                                                  | <ul> <li>Entertainment (professional speakers, DJs, musicians, artists)</li> </ul>                                                                                                    |
|                                                  | O Event Services                                                                                                    |
|                                                  | <ul> <li>Guest Speaker (honorarium)</li> </ul>                                                                                                    |
|                                                  | Membership Dues (SGR only)                                                                                                    |
|                                                  | O Parking                                                                                                    |
|                                                  | O Police / Security                                                                                                    |
|                                                  | O Printing                                                                                                    |
|                                                  | O Promotional Items                                                                                                    |
|                                                  | O Registration Fee                                                                                                    |
|                                                  | O Software / Website                                                                                                    |
|                                                  | O Student Event Supplies                                                                                                    |
|                                                  | Travel                                                                                                    |
|                                                  | <ul> <li>T-shirts (SGR only)</li> </ul>                                                                                                    |
|                                                  | Other                                                                                                    |

10. When navigating through the form, use the "<<Back" and "Next >>" buttons (located at the bottom of the Mason360 form) instead of the internet browser's back button.

|        | 🖹 RSO Spending Reque                                                               | st                                                                                                    |                   |
|--------|------------------------------------------------------------------------------------|----------------------------------------------------------------------------------------------------|-------------------|
|        | On-Campus Charging                                                                 |                                                                                                    |                   |
|        | PURPOSE: To pay a Mason office (Corner ocket, Ever<br>RSO.                         | nt Services, Mason Catering. Parking Services, Police Services, and/or Print Services) for a good or service provided to your |                   |
|        | INSTRUCTIONS: Your RSO may provide its organizati                                  | ion code to certain on-campus offices to "charge" goods and services directly to its budget.                                  |                   |
|        | Which Mason office is providing the good<br>or service that you need to pay for? * | Comer Pocket Event Services                                                                                                   | $\mathbf{X}$      |
|        |                                                                                    | Mason Catterng (Doesso)     Parking Services     Police Services                                                              | $\mathbf{X}$      |
|        |                                                                                    | Print Services (Print Hub)                                                                                                    | $\sim$            |
|        |                                                                                    |                                                                                                    | $\langle \rangle$ |
|        |                                                                                    |                                                                                                    |                   |
| « Back | Save As Draft                                                                      |                                                                                                    | Next »            |
|        |                                                                                    |                                                                                                    | _                 |

11. Useful information, such as the "Purpose" of the spending method, "Instructions," and any "Additional Information," is provided at the top of each spending method's page. Please read these sections carefully.

|                                                                                      |                                                                                                    |                                                                                                    | -                                                                                                    |
|--------------------------------------------------------------------------------------|----------------------------------------------------------------------------------------------------|----------------------------------------------------------------------------------------------------|----------------------------------------------------------------------------------------------------|
| 🛢 RSO S                                                                              | pending Request                                                                                                    |                                                                                                    |                                                                                                    |
| Purchase Or                                                                          | der (PO) Request Form                                                                                                    |                                                                                                    |                                                                                                    |
| PURPOSE: To pav                                                                      | for expenses that cost \$5000 or more and to pa                                                                                                    | av for contractual and/or entertainment expe                                                                                                    | inses.                                                                                                    |
| INSTRUCTIONS: F<br>be sent via email to<br>EP number listed o<br>information, search | ill out and submit this spending request at lease<br>the requestor, who is then responsible for provious<br>the purchase order) must be emailed to Accouse<br>"purchase order (PO)" on the RSO Self-Service | t 5 business days before the purchase order<br>ding the vendor with a copy of the purchase<br>unts Payable at acctpay@gmu.edu in order<br>e Center.) | r is needed. If approved, a copy of the purchase order will<br>order and informing them that an invoice (referencing the<br>to receive payment in net 30 days. (For more |
| ADDITIONAL INFO                                                                      | RMATION:                                                                                                    |                                                                                                    |                                                                                                    |
| <ul> <li>The purchase</li> <li>Once a purch</li> </ul>                               | order must be issued <i>prior</i> to the receipt of a g<br>ase order has been issued, its amount cannot                                                                                                    | lood or service.<br>be revised without prior permission.                                                                                             |                                                                                                    |
| <ul> <li>Purchase ord</li> <li>The purchase<br/>Center for a li</li> </ul>           | ers may not be used to purchase prohibited iter<br>of promotional items, printing, and t-shirts mus<br>st of vendors approved by Mason.)                                                                    | ms (i.e., alcohol, gifts, gift cards, personal it<br>st be done through a university-approved ven                                                    | tems, etc.).<br>Idor. (Search "approved vendors" on the RSO Self-Service                                                                                                 |

12. After you have completed the RSO Spending Request form, click "Submit" to have it sent to the Student Involvement budget team for processing. (Exception: In the case of on-campus charging, you don't need to submit the form. Instead, follow the instructions listed on the page to pay the on-campus vendor.)

|                  | BRSO Spending Reque                                                                                                    | st                                                                                                    | 🕈 Edit 🖉 Copy Link 🏼 🎝 Manage                                                                                                    |        |
|------------------|----------------------------------------------------------------------------------------------------|----------------------------------------------------------------------------------------------------|----------------------------------------------------------------------------------------------------|--------|
|                  | Reimbursement Request Form                                                                                                    |                                                                                                    |                                                                                                    |        |
|                  | PURPOSE: To request a reimbursement for an out-of-p                                                                                                    | ocket expense, including travel.                                                                                                    |                                                                                                    |        |
|                  | INSTRUCTIONS: Fill out and submit this spending reque<br>will be sent via direct deposit or mailed to the payee's cu                                                                                                    | est along with copies of the itemized receipt(s) within 45 days of the purchase or trave<br>irrent address in Patriot Web. (For more information, search "reimbursement" on the                                                                                                    | return date. The reimbursement payment<br>RSO Self-Service Center.)                                                                                                    |        |
|                  | ADDITUDAL INFORMATION<br>1. Only loading, talf, and ruberts may seek<br>2. Organisatis tal is ortimized, therefore, you<br>and the seek of the seek of the seek of the seek of the<br>2. Organisation of the seek of the seek of the seek of the<br>2. Organisation of the seek of the seek of the seek of the<br>2. Organisation of the seek of the seek of the seek of the<br>2. Organisation of the seek of the seek of the seek of the<br>2. Organisation of the seek of the seek of the seek of the<br>2. Organisation of the seek of the seek of the seek of the seek of the<br>2. Organisation of the seek of the seek of the s | Ninhursement.<br>will niede solarn Honn shudgetäiging als.) is oon of Mason 1 sa-earing t and<br>will now how the extension and the solar of a payment 5 a. a oon of the four-<br>sion of the payment of the solar observation of a payment 5 a. a oon of the four-<br>line of the solar observation of the solar observation of the solar<br>both on the solar earing a suitedity approvale reado. Sale of " approvale and<br>the solar on the solar earing a suitedity approvale reado. Sale of " approvale and<br>the solar on the solar earing a suitedity approvale reado. Sale of " approvale and<br>the solar on the solar earing and the solar Sale of the solar Sale<br>of the solar observation of the solar solar observation on the ISO Sale Sale<br>( ) Yee                                                                                                    | face to provide to the vendor upon<br>and last tides of a canhed check or a copy<br>for on the ISO Self-Service Center for a<br>exercise alternation. <u>WARNING</u><br>envice Center.) |        |
|                  |                                                                                                    | ○ No                                                                                                    |                                                                                                    |        |
|                  | Payee Information                                                                                                    |                                                                                                    |                                                                                                    |        |
|                  | Payee Name *                                                                                                    | This is the name of the RSO member who paid for the expense(is) and/or traveled.                                                                                                    |                                                                                                    |        |
|                  | G Number*                                                                                                    |                                                                                                    |                                                                                                    |        |
|                  | Is the payee currently employed by Mason as<br>faculty, staff, or graduate assistant?*                                                                                                    | regist a more of second (out) means and a second second s<br>Second second second second second second second second second second second second second second second second second second second second second second second second second second second second second second second second second sec |                                                                                                    |        |
|                  | RSO Information                                                                                                    |                                                                                                    |                                                                                                    |        |
|                  | RSO Name *                                                                                                    | - Select Group -                                                                                                    | ~                                                                                                    |        |
|                  | Organization Code*                                                                                                    |                                                                                                    |                                                                                                    |        |
|                  | Is another RSO contributing funds to the cost<br>of this expense? *                                                                                                    | ○ Yes<br>○ No                                                                                                    |                                                                                                    | 4      |
| « Back Save As I | Draft                                                                                                    | 1.1.1.1.1.1.1.1.1.1.1.1.1.1.1.1.1.1.1.1.                                                                                                    |                                                                                                    | Submit |

If you have any questions, please email <sibudget@gmu.edu>.